## Instructions for the submission of proposals on the Italian beamtime quota

You need to access the following page at the ESRF site:

https://wwws.esrf.fr/misapps/SMISWebClient/protected/welcome.do

and enter with your "ESRF user" credentials. If this is your first time you can create a profile with the CREATE menu at the bottom of the page.

Once having logged in as a User, click on : **Proposals/Experiments -> Proposals** 

| Welcome to the ESRF User Portal (SM)                                                                                                    | IIS) - Mozilla Firefox                                                                                                    |                                       |                                    |                     | - • ×                              |
|----------------------------------------------------------------------------------------------------|----------------------------------------------------------------------------------------------------|---------------------------------------|------------------------------------|---------------------|------------------------------------|
| Eile Edit View History Bookmarks                                                                                                    | <u>T</u> ools <u>H</u> elp                                                                                                    |                                       |                                    |                     |                                    |
| 20 Google Calendar                                                                                                    | × 🔐 Welcome to the ESRF U                                                                                                    | Jser Portal (SM × 🔯 ESRF — ESR        | F ×                                | +                   |                                    |
| ♦ A https://www.esrf.fr/misapps/SMISWebClient/protected/welcome.do                                                                                                    |                                                                                                    |                                       | <br>⊂                              | 8 🗝 Google          | <u>ب</u> ا                         |
| U<br><u>ESRF</u>                                                                                                    | ser Portal                                                                                                    | Connected as: France                  | esco DACAPITO 🛛 Home 🔮             | Help 🔹 FAQ 🥔 Contac | t 📫 Legal notice 🛛 Sign out 🖃 Hide |
| Accounts - Pro                                                                                                    | posals/Experiments 🗢 Safe                                                                                                    | ty - Review Process - Oth             | er Apps 👻                          |                     |                                    |
| Welcome to the ESRF Use                                                                                                    | posais                                                                                                    |                                       |                                    |                     |                                    |
| Please use the menu bar on top                                                                                                    | ports                                                                                                    |                                       |                                    |                     |                                    |
| You can use the FAO page (the lin CR                                                                                                    | G Administration                                                                                                    | get information on the different fea  | tures of the application           |                     |                                    |
| If you need access to other SMIS Sta                                                                                                    | tietice                                                                                                    | f your application is not in the list | lease contact us                   |                     |                                    |
|                                                                                                    | arma                                                                                                    |                                       | incuse <u>contact as</u> .         |                     |                                    |
| SUBINISSION OF THEAT                                                                                                    | 2E/III Library                                                                                                    | As another standard the second        | N                                  |                     |                                    |
| Please try to submit your Los                                                                                                    | amlino Schodulo                                                                                                    | to avoid overloading the applica      | uons system.                       |                     |                                    |
| Beamlines open                                                                                                    | chine Operation Schedule                                                                                                    | the status of all ESRF and CRG be     | amlines here : <u>Beamlines St</u> | atus                |                                    |
| You performed your last safe<br>You performed your last safe<br>Upcoming Events                                                                                                    | y training on: 3001/2013<br>refresher safety training on: 3010<br>22 Mar 2013 )<br>826 (12 Apr 2013 - 12 Apr 2013 )<br>seting (14 Mar 2013 - 21 Mar 2013<br>13 - 11 Apr 2013 )<br>13 - 11 Apr 2013 )<br>13 - 11 Apr 2013 )<br>13 - 20 Mar 2013 )<br>1 (10 Jun 2013 - 14 Jun 2013 )<br>1 (2013 - 26 Apr 2013 ) | 1/2013 ♥<br>3)<br>1/13)               |                                    |                     |                                    |
| - Proposal Submission                                                                                                    |                                                                                                    |                                       |                                    |                     |                                    |
| Please use the "Proposals/f<br>Submit Proposals an<br>Submit Sample Shee<br>List and consult previ                                                                                                    | Experiments" Tab to :<br>d check their status<br>ts and Experiment Reports<br>ous Proposals/Experiments                                                                                                    |                                       |                                    |                     |                                    |
| -Experiment sessions and A Forms -                                                                                                    |                                                                                                    |                                       |                                    |                     |                                    |
| Experiments Sessions for whether the sessions of the session of the session | nich you are main proposer                                                                                                    |                                       |                                    |                     |                                    |
| javascript:void(null)                                                                                                    |                                                                                                    |                                       |                                    |                     |                                    |

and you will be in this page

| ESRF User Portal (SMIS) List of proposals - Mozilla Firefox                                                                                                    |                                                           |                                                                                               |                                 | - 0 <mark>- X</mark>            |
|----------------------------------------------------------------------------------------------------|-----------------------------------------------------------|-----------------------------------------------------------------------------------------------|---------------------------------|---------------------------------|
| Eile Edit View Higtory Bookmarks Iools Help                                                                                                    |                                                           |                                                                                               |                                 |                                 |
| 22 Google Calendar 🛛 🛛 BVM on distorted c 🛛 💸 ICSD for WWW Hel 🛛 🖹 ICSD for WWW                                                                                                    | × 🐺 a12324.pdf - a1232                                    | × 🎁 Synthesis and C                                                                           | Crys × 🔯 GILDA BeamLine ×       | ESRF User Portal (S × +         |
| A https://wwws.esrf.fr/misapps/SMISWebClient/protected/proposals/selectOrCreateProposalAction.                                                                                                    | do?action=display                                         | ☆ ⊽ C <sup>e</sup>                                                                            | 8 - VASP GES2                   | ዖ 俞 (                           |
| User Portal                                                                                                    | Connected as: France                                      | ISCO DACAPITO 🎲 Hom                                                                           | e 🦿 Help 🔥 FAQ 🥔 Contact 🧍      | Legal notice 🛛 🧕 Sign out 🖃 Hic |
| Welcome to the Electronic Utilities Application for ESRF Users    Minute Strategy and Strategy and Strategy a |                                                           |                                                                                               |                                 |                                 |
| New Proposal Proposals in progress Proposals with Final Number/Previous Proposals In progr                                                                                                    | ess, as Co-Proposer                                       |                                                                                               |                                 |                                 |
| Please consult the <u>information on Data Provided concerning Scientific Use of ES</u> The next Deadine for the submission of Standard ESRF proposals is. Subdecky, Januar 15     Before creating your proposal, make sure that each co-proposer has created his/her) account.  Submit New Proposal     To create your Beamtime Application Form, select the appropriate Proposal by clicking on the corresp     Standard ESRF Proposal ()     Subcurva Bloogy - Rolling Proposal ()     Subcurva Bloogy - Rolling Proposal ()     Subcurva Bloogy - Rolling Proposal ()     Subcurva Bloogy - Rolling Proposal ()                                                                                                    | RE<br>3 (inclusive)<br>2014 (inclusive)<br>onding button. |                                                                                               |                                 |                                 |
| CLong-Term Project ĝ)     CRC Proposal ĝ)     Industruia Experiment ( Non Macromolecular Crystallography) ĝ)     Industruia Experiment ( Macromolecular Crystallography ) ĝ)     Test Crystal ĝ;                                                                                                    | Please select :                                           | BM16-PX<br>BM16-SAXS<br>DUBBLE-XAFS<br>DUBBLE-SAXS<br>GILDA-Hotch XAS<br>ROBL-MRH<br>ROBL-RCH | Click here for French CRG propo | sals                            |
|                                                                                                    |                                                           | SIBL-BM01A<br>SIBL-BM01B<br>SPLINE-BM25A<br>SPLINE-BM25B<br>XMAS-BM25B<br>XMAS-BM28           |                                 |                                 |

(if not, click on the field "New proposal" in the top-left region. )

Select CRG Proposal, and GILDA-Hutch XAS and you will get in this page:

| Google Calendar                                                       | EOOKMARKS LOOIS Help                                      | ortal (SMIS) Manage a CR ×          | · +                           |                           |                              |                                  |
|-----------------------------------------------------------------------|-----------------------------------------------------------|-------------------------------------|-------------------------------|---------------------------|------------------------------|----------------------------------|
| https://wwws.esr                                                      | f.fr/misapps/SMISWebClient/protec                         | ed/proposals/crgProposalSul         | bmission.do?action=display    | ☆ <i>マ</i> C <sup>4</sup> | S - Google                   | ٩                                |
| SRF                                                                   | User Porta                                                | Conr                                | nected as: Francesco DACAPI   | FO 🥻 Home 🥞               | Help 👌 FAQ 🥔 Contac          | : -  - Legal notice 🛛 💩 Sign out |
| Accou                                                                 | nts 👻 Proposals/Experiments                               | Application for                     | GILDA-Hutch A CRG E           | eam Time                  |                              |                                  |
| seneral Information<br>escription Safety                              | Scientific Area Beamlines Requ<br>Experience Publications | Proposers Labora                    | atory Support Facility Samp   | le Environment            | Sample                       |                                  |
| Despect Title ( 1)                                                    | (f above menimum )                                        |                                     |                               |                           |                              |                                  |
| +                                                                     | o chars maximum.)                                         |                                     |                               |                           |                              |                                  |
|                                                                       |                                                           |                                     |                               |                           |                              |                                  |
| Keywords<br>#1: •                                                     | #2:                                                       |                                     | #3:                           |                           | #4:                          |                                  |
| Proposal Definition                                                   | n                                                         |                                     |                               |                           |                              |                                  |
| <ul> <li>This proposal<br/>A new proposa<br/>A resubmissio</li> </ul> | s: +<br>  12)                                             | A continuation of : 🕅               |                               |                           |                              |                                  |
| • Relevant report<br>#1: •                                            | ts: Please specify your most recen<br>#2:                 | experiment(s) at ESRF, for w<br>#3: | which you have submitted repo | t(s), and which a         | re relevant to this new prop | osal.                            |
|                                                                       |                                                           |                                     |                               |                           |                              |                                  |
| ease complete inf                                                     | ormation required under al                                | Tabs before clicking o              | on the 'Save' button.         |                           |                              |                                  |
|                                                                       |                                                           |                                     |                               |                           |                              |                                  |

Here you will provide all the details of your experiment as in the standard ESRF proposal.